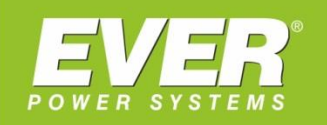

# **INSTRUKCJA OBSŁUGI**

#### SERWERY

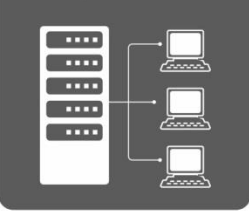

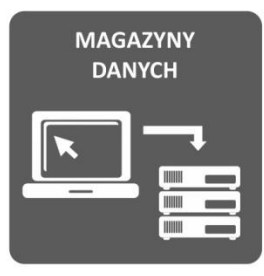

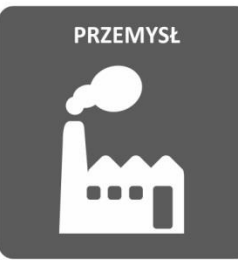

#### BANKOWOŚĆ

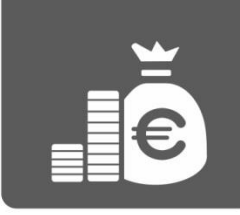

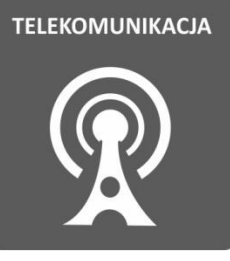

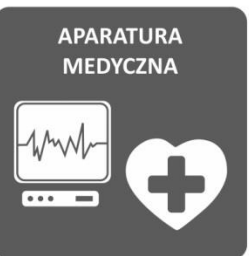

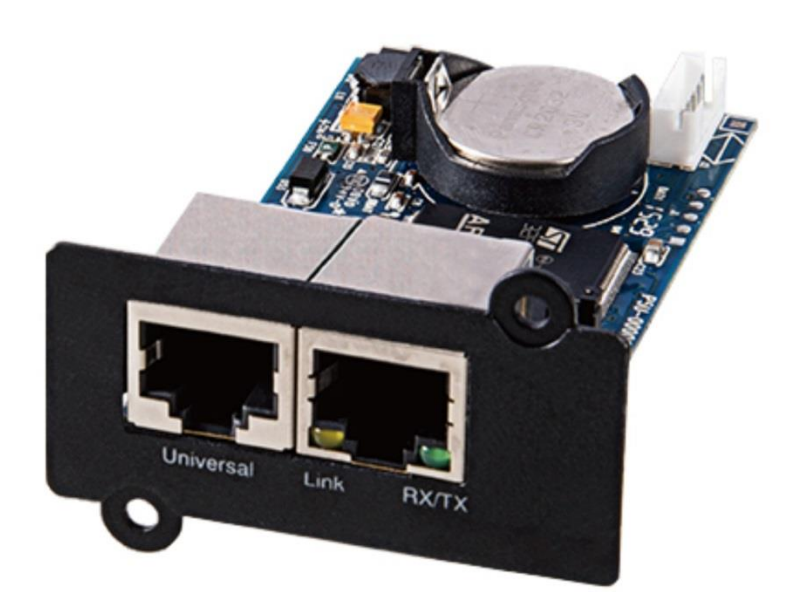

# KARTA SIECIOWA NMC DO POWERLINE RT PLUS 1K-3K

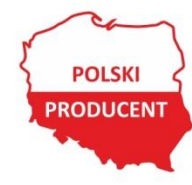

EVER Sp. z o.o. ul. Wołczyńska 19, 60-003 Poznań www.ever.eu, ups@ever.eu tel. +48 61 6500 400, faks +48 61 6510 927

# **SPIS TREŚCI**

| SPIS TREŚCI                               | . 2 |
|-------------------------------------------|-----|
| INFORMACJE OGÓLNE                         | . 3 |
| CHARAKTERYSTYKA KARTY                     | . 3 |
| OPIS KARTY                                | . 4 |
| INSTALACJA I URUCHOMIENIE                 | . 4 |
| Montaż karty w zasilaczu                  | . 4 |
| Konfiguracja karty                        | . 6 |
| ZARZADZANIE Z POZIOMU WWW                 | . 8 |
| Menu UPS                                  | . 9 |
| Menu Log                                  | 13  |
| Menu System                               | 15  |
| PRZYWRÓCENIE USTAWIEŃ FABRYCZNYCH KARTY 1 | 18  |

# **INFORMACJE OGÓLNE**

Karta sieciowa NMC (Network Management Card) pozwala na zdalne monitorowanie i sterowanie zasilaczem UPS. Użytkownik może zarządzać zasilaczem z kartą NMC poprzez przeglądarkę internetową lub za pomocą oprogramowania obsługującego protokół SNMP.

## CHARAKTERYSTYKA KARTY

- Zarządzanie zasilaczem UPS poprzez sieć LAN (złącze RJ45).
   Użytkownik może monitorować stan zasilacza UPS i zarządzać nim z poziomu przeglądarki internetowej, logując się do serwisu www urządzenia.
- Konfiguracja zasilacza UPS i karty zarządzającej za pomocą protokołu SNMP.
   Użytkownik może konfigurować parametry karty i sterować zasilaczem UPS za pomocą protokołu SNMP z dowolnej stacji.
- Firmowa baza obiektów MIB (CPS-MIB.mib) oraz baza UPS-MIB (standard RFC1628.mib).
- Możliwość podłączenia do karty układu monitoringu parametrów środowiskowych z pomiarem temperatury i wilgotności powietrza.
- Wsparcie dla szyfrowania SSL.
- Obsługuje protokoły TCP / IP, UDP, SNMP, HTTP/HTTPS, NTP, DNS, SMTP
- Powiadomienia o zdarzeniach za pośrednictwem poczty e-mail i trap SNMP

Parametry autoryzacji dla WWW w zależności od uprawnień różnią się, a ich domyślne wartości to:

1. Dla administratora:

3

- Username (użytkownik): admin
- Password (hasło): admin
- 2. Dla użytkownika bez uprawnień:
  - Username (użytkownik): device
  - Password (hasło): device

## **OPIS KARTY**

Elementy karty NMC przedstawiono na rysunku 1.

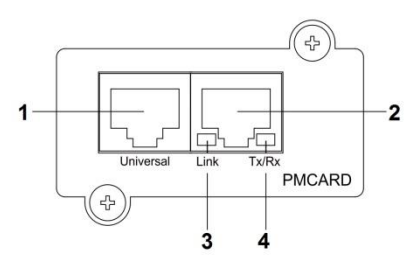

- 1. Port do podłączenia karty środowiskowej
- 2. Port komunikacyjny Ethernet
- Dioda sygnalizacyjna połączenia sieciowego (LINK)
- Dioda sygnalizacyjna transmisji danych (Tx/Rx)

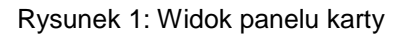

Opis sygnalizacji optycznej określonych stanów pracy karty przedstawiono w tabeli 1.

Tabela 1. Opis sygnalizacji optycznej

| Dioda LINK              | Stan                                        |
|-------------------------|---------------------------------------------|
| Dioda nie świeci        | Brak połączenia z siecią LAN.               |
| Załączona żółta dioda   | Połączenie z siecią LAN.                    |
| Dioda Tx / Rx           |                                             |
| Dioda nie świeci        | Karta sieciowa nieaktywna (brak zasilania). |
| Załączona zielona dioda | Karta aktywna.                              |
| Pulsowanie diody        | - Transmisja danych                         |
|                         | - Zakończony reset karty.                   |

## INSTALACJA I URUCHOMIENIE

#### Montaż karty w zasilaczu

Po rozpakowaniu urządzenia należy sprawdzić, czy nie jest ono uszkodzone. Montaż oraz demontaż karty można przeprowadzać na włączonym zasilaczu. W celu montażu karty należy wykonać następujące czynności:

1. Zdemontować zaślepkę komory karty.

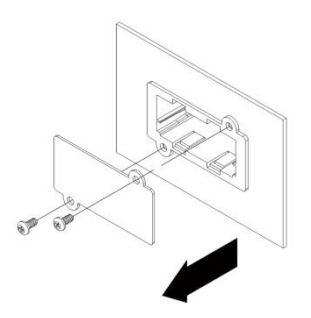

Rysunek 2: Demontaż zaślepki

2. Wsunąć kartę do komory zwracają uwagę na poprawność jej montażu. Przykręcić maskownicę karty do panelu tylnego zasilacza.

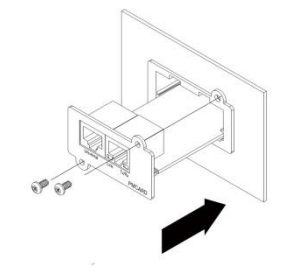

Rysunek 3: Montaż karty.

 Do portu komunikacyjnego (Ethernet) podłączyć kabel sieciowy (skrętka Ethernet UTP/STP ze złączem RJ-45).

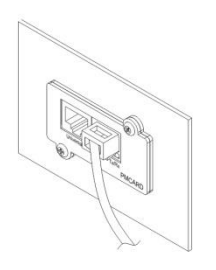

Rysunek 4: Podłączenie sieci LAN

 W przypadku podłączania karty środowiskowej, kartę należy podłączyć do portu (Universal). Połączenie należy wykonać za pomocą przewodu Ethernet ze złączem RJ-45.

5

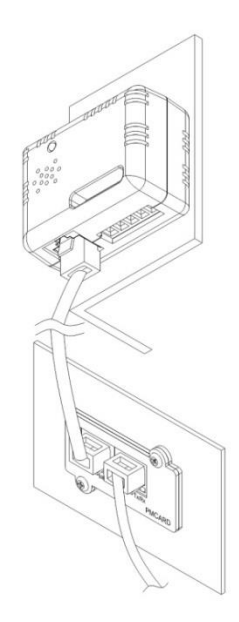

Rysunek 5: Podłączenie karty środowiskowej.

### Konfiguracja karty

Fabrycznie nowa karta ma domyślnie ustawioną opcję pobierania adresu IP z serwera DHCP.

W celu poznania adresu IP należy:

- 1. Zainstalować program Power Device Network Utility. Oprogramowanie dostępne na stronie <u>www.ever.eu</u>.
- 2. Uruchomić program Power Device Network Utility.
- Aplikacja automatycznie dokona skanowania sieci LAN wyświetlając listę dostępnych kart NMC. Procedurę skanowania można ponowić za pomocą przycisku "Refresh".

| Power Device Network | Utility               |               |                |         |              |
|----------------------|-----------------------|---------------|----------------|---------|--------------|
| Power Devices        |                       |               |                |         |              |
| MAC Address          | IP Address            | Subnet Mask   | Gateway        | DHCP    | Name         |
| ₩ 00-0C-15-00-FF-99  | <u>192.168.20.177</u> | 255.255.255.0 | 192.168.26.254 | Disable | PMCARD       |
| •                    | m                     |               |                |         | Refresh Stor |

Rysunek 6: Okno programu Power Device Network Utility.

4. W celu skonfigurowania karty należy zaznaczyć wyszukaną kartę, a następnie z menu wybrać: Tools - > Device Setup. Konfiguracja możliwa jest również poprzez dwukrotne kliknięcie na wyszukanej karcie. Istnieje możliwość zmodyfikowania następujących parametrów: adres IP, maska podsieci oraz brama domyślna. Po wprowadzeniu nowych ustawień w celu zatwierdzenia i zapisania zmian należy wybrać przycisk SAVE.

| Device Network Settings               |                      |  |  |  |
|---------------------------------------|----------------------|--|--|--|
| Device MAC Address: 00-0C-15-00-FF-99 |                      |  |  |  |
| Using DHCP                            | 🔘 Yes 🔘 No           |  |  |  |
| IP Address                            | 192 . 168 . 10 . 134 |  |  |  |
| Subnet Mask                           | 255 . 255 . 255 . 0  |  |  |  |
| Gateway                               | 192 . 168 . 26 . 254 |  |  |  |
|                                       | Save Cancel          |  |  |  |

Rysunek 7: Okno konfiguracji.

5. W celu dokonania zmian należy podać prawidłowe dane autoryzacyjne. Domyślnie ustawione są:

User name (użytkownik): admin

Password (hasło): admin

| Authentication | X                                  |  |
|----------------|------------------------------------|--|
| Enter the user | name and password to save changes. |  |
| User name:     |                                    |  |
| Password:      |                                    |  |
| OK Cancel      |                                    |  |

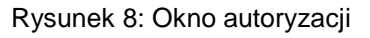

6. Jako potwierdzenie dokonanych zmian wyświetlony zostanie komunikat.

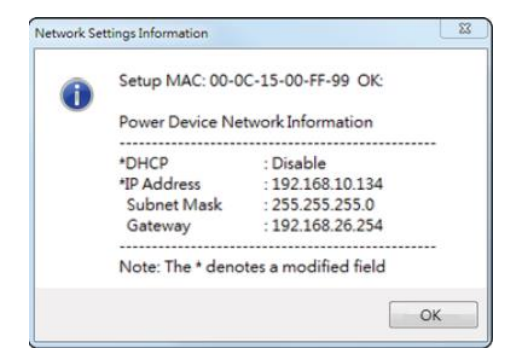

Rysunek 9: Potwierdzenie zmian

## ZARZĄDZANIE Z POZIOMU WWW

Karta sieciowa NMC pozwala na podgląd i modyfikację parametrów zasilacza z poziomu przeglądarki WWW. Aby skorzystać z usługi HTTP, należy jako adres strony w przeglądarce internetowej podać adres IP karty (np.: http://192.168.177.54). Jeżeli karta posiada prawidłową konfigurację sieciową, w oknie przeglądarki powinien ukazać się monit o podanie użytkownika i hasła (rys. 10).

| UPS Power Management                         |  |  |  |
|----------------------------------------------|--|--|--|
| Power Management - LOGIN                     |  |  |  |
| Name<br>Password<br>Automatic Login<br>LOGIN |  |  |  |

Rysunek 10: Ekran logowania.

Aby przejść dalej, należy podać prawidłowe dane autoryzacyjne. Po pozytywnej weryfikacji danych uwierzytelniających system wyświetli pierwszą stronę informacyjną (rys. 11).

| UPS Power Manag                                                            | Administrator login from 192.168.177.32 🕃 [Logout] 💻 |  |  |
|----------------------------------------------------------------------------|------------------------------------------------------|--|--|
| Current Condition                                                          |                                                      |  |  |
| <ul> <li>Warning condition:</li> <li>The UPS has been turned of</li> </ul> | ff                                                   |  |  |
| UPS Status                                                                 |                                                      |  |  |
| Battery Capacity                                                           | 100 %                                                |  |  |
| Load                                                                       | 0 %                                                  |  |  |
| Remaining Runtime                                                          | 11hr.3min.                                           |  |  |
| System Data                                                                |                                                      |  |  |
| Name                                                                       | test PMCARD                                          |  |  |
| Location                                                                   | test room                                            |  |  |
| Untime                                                                     | test aurini                                          |  |  |
| opune                                                                      | 211.431111.21560.                                    |  |  |
| Recent Device Events                                                       |                                                      |  |  |
| Time                                                                       | Events                                               |  |  |
| 08/23/2018 14:33:58                                                        | The UPS has been turned off                          |  |  |
| 08/23/2018 14:33:55                                                        | Communication to the UPS has been established        |  |  |
| 08/22/2018 22:04:08                                                        | The UPS has been turned off                          |  |  |
| 08/22/2018 22:04:05                                                        | Utility power failed transfer to backup mode         |  |  |
| 08/22/2018 22:04:05                                                        | Non-Critical bank has been turned off                |  |  |

Rysunek 11: Strona informacyjna

Kolejne ekrany konfiguracyjno-kontrolne wybierane są za pomocą menu umieszczonego w górnej części ekranu przeglądarki. Dostępne opcje menu przedstawiono w tabeli 2.

| Tabela 2. Dostępne opcje men |
|------------------------------|
|------------------------------|

| Menu karty NMC |                                                                                                    |
|----------------|----------------------------------------------------------------------------------------------------|
| Summary        | Wyświetlane są podstawowe informacje dotyczące aktualnego trybu pracy zasilacza, obciążenia, pojemności akumulatorów. |
| UPS            | Wyświetlane są parametry (wejściowe, wyjściowe) zasilacza oraz baterii.<br>Konfiguracja parametrów UPS.               |
| Log            | Lista komunikatów oraz zdarzeń wraz z datą ich wystąpienia.                                                           |
| System         | Konfiguracja parametrów ustawień sieci LAN, uwierzytelniania.<br>Przywrócenie ustawień fabrycznych.                   |
| Help           | Pomoc                                                                                                    |

#### Menu UPS

Menu UPS podzielone jest na dziewięć Submenu.

**[UPS->Status]** Wyświetlane są podstawowe informacje o bieżącym stanie UPS. Wartość napięcia wejściowego / wyjściowego, wartość częstotliwości napięcia wejściowego / wyjściowego, stopień naładowania akumulatorów. Parametry odświeżane są automatycznie.

| UPS Power Mai                 | nagement           | Administrator login from192.168.177.32 🏖 [Logout] 🛛 💻<br>Summary   UPS   Log   System   Help |
|-------------------------------|--------------------|----------------------------------------------------------------------------------------------|
|                               | Status             |                                                                                              |
| Status                        | Input              |                                                                                              |
| Information                   | Status             | Normal                                                                                       |
| Configuration                 | Voltage            | 238.8 V                                                                                      |
| Master Switch                 | Frequency          | 50.0 Hz                                                                                      |
| Bank Control                  | Output             |                                                                                              |
| Schedule                      | Status             | Normal                                                                                       |
| Wake on Lan                   | Voltage            | 229.6 V                                                                                      |
| PowerMaster <sup>®</sup> List | Frequency          | 50.0 Hz                                                                                      |
|                               | Load               | 0 %                                                                                          |
|                               | Current            | 0 A                                                                                          |
|                               | NCL                | On                                                                                           |
|                               | Battery            |                                                                                              |
|                               | Status             | Fully Charged                                                                                |
|                               | Remaining Capacity | 100 %                                                                                        |
|                               | Remaining Runtime  | 11hr.3min.                                                                                   |
|                               | Voltage            | 82.3 V                                                                                       |
|                               | System             |                                                                                              |
|                               | Status             | Normal                                                                                       |

Rysunek 12: Okno "Status"

**[UPS->Information]** Wyświetlane są podstawowe informacje o parametrach zasilacza UPS.

| Parametr                    | Opis                                                           |
|-----------------------------|----------------------------------------------------------------|
| Model                       | Informacje na temat modelu zasilacza                           |
| Serial Number               | Numer seryjny zasilacza                                        |
| Voltage Rating              | Znamionowe napięcie wejściowe                                  |
| Working Frequency           | Zakres częstotliwości napięcia wejściowego                     |
| Power Rating                | Znamionowa moc zasilacza (pozorna)                             |
| Curent Rating               | Znamionowy prąd wyjściowy                                      |
| Load Power                  | Znamionowa moc zasilacza (czynna)                              |
| Battery Voltage<br>Rating   | Napięcie obwodu DC (baterii)                                   |
| Firmware Version            | Wersja firmware zasilacza                                      |
| Battery<br>Replacement Date | Zalecana data wymiany baterii (Data ostatniej wymiany baterii) |
| NCL Bank                    | Liczba gniazd sterowanych                                      |
| Extended Battery<br>Pack    | Liczba zewnętrznych modułów bateryjnych                        |

| <b>UPS Power Ma</b>           | nagement                 | Administrator login from192.168.177.32 🔀 [Logout] 🛛 🗮<br>Summary   UPS   Log   System   Help |
|-------------------------------|--------------------------|----------------------------------------------------------------------------------------------|
|                               | Information              |                                                                                              |
| Status                        | Model                    | UPS EVER POWERLINE RT PLUS 3KR                                                               |
| Information                   | Serial Number            | 1SF7S3000005                                                                                 |
| Configuration                 | Voltage Rating           | 230 V                                                                                        |
| Master Switch                 | Working Frequency        | 40.0~70.0 Hz                                                                                 |
| Bank Control                  | Power Rating             | 3000 VA                                                                                      |
| Diagnostics                   | Current Rating           | 13.0 Amp                                                                                     |
| Schedule<br>Wake on Lan       | Load Power               | 3000 Watts                                                                                   |
| PowerMaster <sup>®</sup> List | Battery Voltage Rating   | 72 V                                                                                         |
| Fower Master List             | Firmware Version         | 2.5.0b                                                                                       |
|                               | Battery Replacement Date | 04/20/2021 (Since:04/20/2018 Reset)                                                          |
|                               | NCL Bank                 | 1                                                                                            |
|                               | Extended Battery Pack    | 0                                                                                            |

Rysunek 12: Okno "Information"

**UPS Power Management** 

| Parametr                           | Opis                                                                                                    |
|------------------------------------|----------------------------------------------------------------------------------------------------|
| Supplied Power                     | Ustawienie wartości napięcia wyjściowego zasilacza                                                                                                    |
| Utility Power<br>Failure Condition | Ustawienie progów (dolnego i górnego) napięcia wejściowego oraz tolerancji częstotliwości napięcia zasilającego                                                           |
| Operation                          | Ustawienie harmonogramu załączania trybu ECO i tolerancji napięcia dla trybu ECO.                                                                                         |
| Bypass                             | Konfiguracja kryterium poprawności dla trybu BYAPASS. Ustawienie "No<br>Byapass" powoduje brak przejścia zasilacza do trybu BYPASS w przypadku<br>przeciążenia zasilacza. |
| Power Restore                      | Ustawienie minimalnego czasu, po którym nastąpi ponowne uruchomienie zasilacza po rozładowaniu akumulatorów i powrocie napięcia sieciowego                                |
| Battery                            | Ustawienie progu przy, którym następuje sygnalizacja niskiej baterii                                                                                                    |
| System                             | Ustawienie parametrów takich jak: zimny start, sygnalizacja dźwiękowa                                                                                                    |
| NCL Bank                           | Konfiguracja warunków wyłączenia gniazd sterowanych                                                                                                    |

or login from 192.168.177.32 🔐 (Logout) 🛛 💻

| UPS POwer Mai                 | Summary                            | UPS   Log   System   Help   |
|-------------------------------|------------------------------------|-----------------------------|
| ĺ                             | Configuration                      |                             |
| Status                        | Supplied Power                     |                             |
| Information                   | Voltage                            | 230 V                       |
| Configuration                 | Fonage                             | 250 0                       |
| Master Switch                 | Utility Power Failure Condition    |                             |
| Bank Control                  | High Input Voltage Threshold       | 300 V 🚽                     |
| Diagnostics                   | Low Input Voltage Threshold        | 160 V 🚽                     |
| Schedule                      | Frequency Tolerance                | 6 % <b>v</b>                |
| Wake on Lan                   |                                    |                             |
| PowerMaster <sup>®</sup> List | Operation                          |                             |
|                               | Mode                               | Normal                      |
|                               |                                    | © ECO Mode (10%) 👻          |
|                               | Exclusive Days                     | Sun Mon Tue Wen Thu Fri Sat |
|                               | Exclusive Time                     | 9 AM 🚽 ~ 6 PM 🚽             |
|                               | Bypass                             |                             |
|                               | Bypass Condition                   | Check Freq/Volt 🚽           |
|                               | Voltage Upper Bound                | 10 % 🚽                      |
|                               | Voltage Lower Bound                | 15 % 👻                      |
|                               | Power Restore                      |                             |
|                               | Automatia Postore                  | Eashlad                     |
|                               | Returned Delay                     |                             |
|                               | Line Stable Delay                  | None -                      |
|                               | Line otable beidy                  |                             |
|                               | Battery                            |                             |
|                               | Low Battery Threshold              | 30 %                        |
|                               | External Battery Modules           | 0 🗸                         |
|                               | Periodical Battery Test            | 1 week 🔶                    |
|                               | System                             |                             |
|                               | Cold Start                         | Enabled 🚽                   |
|                               | Audible Alarm                      | Enabled 🚽                   |
|                               | Screen Save Time                   | Never 🗸                     |
|                               | Over Discharge Protection          | Disabled 🚽                  |
|                               | Enter Sleep Mode After All Clients |                             |
|                               | Shutdown                           | Disabled 👻                  |
|                               | NCL Bank                           |                             |
|                               | Turn Off Threshold                 | Never Off                   |
|                               | Turn off Delay                     | Never Ott 👻                 |
|                               | Turn On Delay                      | Instant 🗸                   |
|                               | Apply Reset                        |                             |

Rysunek 13: Okno "Configuration"

## [UPS->Master Switch] Sterowanie zasilaczem.

| Parametr        | Opis                                                                                                    |
|-----------------|----------------------------------------------------------------------------------------------------|
| Reboot UPS      | Wyłączenie i ponowne włączenie zasilacza UPS.                                                                                               |
| Shutdown Delay  | Ustawienie czasu, po którym ma nastąpić wyłączenie UPS (gniazd wyjściowych)                                                                 |
| Reboot Duration | Ustawienie czasu jak długo zasilacz ma być wyłączony. Po tym czasie następuje ponowne załączenie zasilacza (załączenie gniazd wyjściowych). |
| Turn UPS Off    | Wyłączenie zasilacza                                                                                                    |
| UPS Sleep       | Wyłączenie zasilacza                                                                                                    |

| <b>UPS Power Ma</b>           | nagement <sup>^</sup>                | dministrator login from192.168.177.32 움 [Logout] 📰<br>Summary   UPS   Log   System   Help |
|-------------------------------|--------------------------------------|-------------------------------------------------------------------------------------------|
|                               | Master Switch                        |                                                                                           |
| Status                        | Reboot UPS                           |                                                                                           |
| Information                   | Shutdown Delay                       | Instant 🝷                                                                                 |
| Configuration                 | Reboot Duration                      | 10 sec. 🔻                                                                                 |
| Master Switch                 |                                      |                                                                                           |
| Bank Control                  | Turn UPS Off                         | <b>T</b> = - <b>1</b> = - <b>1</b>                                                        |
| Diagnostics                   | Shutdown Delay                       | Instant 👻                                                                                 |
| Schedule                      | 🔵 UPS Sleep (Available in Util       | ity Power Failure Mode)                                                                   |
| Wake on Lan                   | Sleep Delay                          | Instant v                                                                                 |
| PowerMaster <sup>®</sup> List |                                      |                                                                                           |
|                               | Signal PowerMaster <sup>®</sup> Clie | nts to Shutdown                                                                           |
|                               | Next »                               |                                                                                           |

Rysunek 14: Okno "Master Switch"

[UPS->Bank Control] Zarządzanie gniazdami sterowanymi.

| <b>UPS Power Mai</b>          | <b>agement</b> | Admir<br>Sum | nistrator login from<br>Imary UPS | 92.168.177.32 🛣 [L<br>  Log   System | ogout] 📕<br>n   Help |
|-------------------------------|----------------|--------------|-----------------------------------|--------------------------------------|----------------------|
|                               | Bank Contr     | rol          |                                   |                                      |                      |
| Status                        | Bank           | Status       | ON                                | OFF                                  |                      |
| Information                   | Critical       | ON           | N/A                               | N/A                                  |                      |
| Configuration                 | Non-Critical   | ON           | 0                                 | 0                                    |                      |
| Master Switch<br>Bank Control | Apply          | Reset        |                                   |                                      |                      |
| Diagnostics                   |                |              |                                   |                                      |                      |
| Schedule                      |                |              |                                   |                                      |                      |
| Wake on Lan                   |                |              |                                   |                                      |                      |
| PowerMaster <sup>®</sup> List |                |              |                                   |                                      |                      |
|                               |                |              |                                   |                                      |                      |

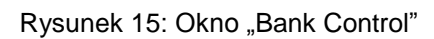

### [UPS->Diagnostics] Test akumulatorów.

| Parametr            | Opis                                                                                                    |
|---------------------|----------------------------------------------------------------------------------------------------|
| Battery Test        | Włączenie testu akumulatorów.                                                                                                    |
| Runtime Calibration | Kalibracja czasu pracy. Po rozpoczęciu kalibracji zasilacz pracuje do całkowitego rozładowania akumulatorów. Po zakończeniu kalibracji następuje automatycznie ładowanie akumulatorów. Zaleca się przeprowadzenie kalibracji raz na 3 miesiące. |

Administrator Ionin from 192 189 177 22 🥥 Il onouti 💻

| <b>UPS Power Mai</b>                                                    | nagement                                                                                      | Summary   UPS   Log   System   Help            |
|-------------------------------------------------------------------------|-----------------------------------------------------------------------------------------------|------------------------------------------------|
| Status                                                                  | Diagnostics                                                                                   |                                                |
| Information<br>Configuration<br>Master Switch<br>Bank Control           | Last Test Result                                                                              | Passed<br>08/23/2018                           |
| Diagnostics<br>Schedule<br>Wake on Lan<br>PowerMaster <sup>®</sup> List | Start<br>Runtime Calibration                                                                  |                                                |
|                                                                         | Estimated Runtime<br>Last Elapsed Runtime<br>Last Calibration Result<br>Last Calibration Date | 11hr.3min.<br>0:11<br>Incomplete<br>08/21/2018 |
|                                                                         | Start Abort                                                                                   | ]                                              |

Rysunek 16: Okno "Diagnostic"

#### Menu Log

Menu Log podzielone zostało na cztery Submenu za pomocą, których można przeglądać pamięć zdarzeń związanych z zasilaczem.

[Logs->Event Logs] Strona wyświetla listę zdarzeń wraz z datą i czasem ich wystąpienia.

| UPS Power Man  | agement             | Administrator login from192.168.177.32 🗟 [Logout] 🛛 💻<br>Summary   UPS   Log   System   Help |
|----------------|---------------------|----------------------------------------------------------------------------------------------|
|                | Event Logs          |                                                                                              |
| Event Logs     | Time                | Events                                                                                       |
| Status Records | 08/24/2018 18:38:01 | Configuration changed by 192.168.177.32.                                                     |
| Graphing       | 08/24/2018 18:37:55 | Configuration changed by 192.168.177.32.                                                     |
| Maintenance    | 08/24/2018 18:37:46 | Admin user login from 192.168.177.32.                                                        |
|                | 08/24/2018 18:37:34 | Admin user logout from 192.168.177.32.                                                       |
|                | 08/24/2018 18:28:02 | Communication to the UPS has been established                                                |
|                | 08/24/2018 18:27:54 | Admin user login from 192.168.177.32.                                                        |
|                | 08/24/2018 18:26:27 | Admin user logout from 192.168.177.60.                                                       |
|                | 08/24/2018 18:26:06 | The UPS has been turned off                                                                  |
|                | 08/24/2018 18:26:03 | Non-Critical bank has been turned off                                                        |

Rysunek 17: Okno "Event Logs"

[Logs->Status Records] W menu Status Records wyświetlane są pomiary zasilacza (napięcie wejściowe / wyjściowe, obciążenie, pojemność naładowania akumulatorów)

| UPS Power Man                | agement             | Administrator login from 192. 188. 1<br>Summary   UPS   Log | 77.32 🛞 [Logout] 🛛 📕 |               |               |                |             |                 |                               |               |               |
|------------------------------|---------------------|-------------------------------------------------------------|----------------------|---------------|---------------|----------------|-------------|-----------------|-------------------------------|---------------|---------------|
|                              | Status Records      |                                                             |                      |               |               |                |             |                 |                               |               |               |
| Event Logs<br>Status Records | Time                | Input<br>min (V)                                            | Input<br>max (V)     | input<br>(Hz) | Output<br>(V) | Output<br>(Hz) | Load<br>(%) | Capacity<br>(%) | Runtim <del>e</del><br>(min.) | Temp.<br>(°C) | Hum.<br>(%RH) |
| Graphing                     | 08/24/2018 18:46:05 | 239.6                                                       | 241.8                | 50.0          | 229.5         | 50.0           | 0           | 97              | 643                           | N/A           | N/A           |
| Maintenance                  | 08/24/2018 17:23:42 | 237.9                                                       | 241.2                | 50.0          | 229.6         | 50.0           | 0           | 100             | 663                           | N/A           | N/A           |
|                              | 08/24/2018 16:23:42 | 238.4                                                       | 242.7                | 50.0          | 0.0           | 0.0            | 0           | 100             | 663                           | N/A           | N/A           |
|                              | 08/24/2018 15:23:42 | 235.9                                                       | 241.2                | 50.0          | 0.0           | 0.0            | 0           | 100             | 663                           | N/A           | N/A           |
|                              | 08/23/2018 21:12:51 | 237.8                                                       | 243.3                | 50.0          | 229.6         | 50.0           | 0           | 100             | 663                           | N/A           | N/A           |
|                              | 08/23/2018 20:12:52 | 236.8                                                       | 241.6                | 50.0          | 229.7         | 50.0           | 0           | 100             | 663                           | N/A           | N/A           |

Rysunek 18: Okno "Status Records"

[Logs->Maintenance] Konfiguracja dziennika zdarzeń.

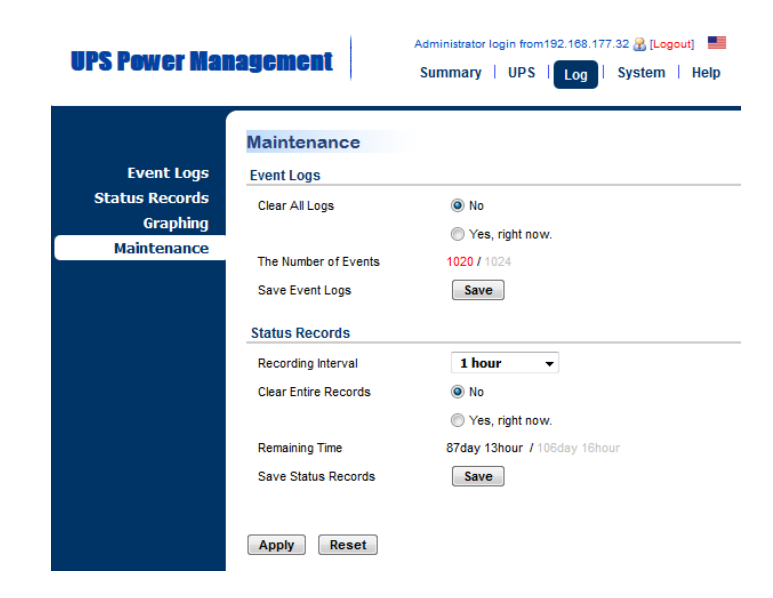

Rysunek 18: Okno "Maintenance"

#### Menu System

Menu System podzielono na sześć Submenu. W menu System użytkownik może dokonać ustawień związanych z datą i czasem karty NMC, ustawić parametry autoryzacji przeprowadzić konfigurację związaną z adresacją IP karty oraz przywrócić kartę do ustawień fabrycznych.

[System->General] Konfiguracja daty i czasu oraz nazwy karty.

| Parametr                                                                                  | Opis                                                                                                    |  |  |  |  |
|-------------------------------------------------------------------------------------------|----------------------------------------------------------------------------------------------------|--|--|--|--|
| Time                                                                                      | Jstawienie daty i czasu.                                                                                                    |  |  |  |  |
| Identification                                                                            | Ustawienie nazwy i lokalizacji zasilacza                                                                                                    |  |  |  |  |
| Daylight Saving<br>Time                                                                   | Ustawienie czasu letniego i zimowego.                                                                                                    |  |  |  |  |
| <b>UPS Powe</b>                                                                           | Administrator login from 192.168.177.32 🛞 [Logout] ==<br>Summary   UPS   Log   System   Help                                                                                                    |  |  |  |  |
| Gen<br>Identific<br>Daylight Saving<br>Secu<br>Network Ser<br>Notifica<br>Reset/Reb<br>At | Paylight Saving Time         Possible         ation         Time         Time         Time         Time         Time         Time         Time         Time         Time         Tradition US DST time (Second Sunday in March to First Sunday in November)         Manual DST Date Time         Start         02:00 •, the Second • Sunday • of March •         End         02:00 •, the First • Sunday • of November • |  |  |  |  |

Rysunek 19: Okno "General – Dayling Saving Time"

[System->Security] W tym obszarze można ustawić dane autoryzacyjne karty.

| Parametr        | Opis                                                                       |
|-----------------|----------------------------------------------------------------------------|
| Local Account   | Ustawienie danych autoryzacyjnych dla konta administrator oraz użytkownik. |
| Session Control | Ustawienie czasu, po którym następuje automatyczne wylogowanie             |

| IIPS Power Mai  | agement           | Administrator login from192.168.177.32 🔒 [Logout] |
|-----------------|-------------------|---------------------------------------------------|
|                 | agomont           | Summary   UPS   Log   System   Help               |
|                 |                   |                                                   |
|                 | Local Account     |                                                   |
| General         | Administrator     |                                                   |
| Security        | User Name         | admin                                             |
| Authentication  | Current Password  |                                                   |
| Local Account   | New Password      |                                                   |
| Session Control | Confirm Password  |                                                   |
| Notification    | Admin Manager IP  |                                                   |
| Reset/Reboot    | Enabled           | 0.0.0.0                                           |
| About           | Enabled           | 0.0.0.0                                           |
|                 | Viewer            |                                                   |
|                 | Allow Access      | Chabled                                           |
|                 | User Name         | device                                            |
|                 | New Password      |                                                   |
|                 | Confirm Password  |                                                   |
|                 | Viewer Manager IP |                                                   |
|                 | ✓ Enabled         | 0.0.0.0                                           |
|                 | Enabled           | 0.0.0.0                                           |
|                 | Apply Reset       |                                                   |
|                 | Apply             |                                                   |

Rysunek 20: Okno "Security – Local Account"

[System->Network Service] Menu konfiguracji sieciowej.

| UPS Power Mai                                                                                                    | Administrator<br>Summary                                                                                                    | login from192.168.177.32 🔮 [Logout] 🛛 📕<br>  UPS   Log   System   Help               |
|----------------------------------------------------------------------------------------------------|----------------------------------------------------------------------------------------------------|--------------------------------------------------------------------------------------|
| General<br>Security<br>Network Service<br>TCP/IPv6<br>SNMPv1 Service<br>SNMPv3 Service<br>Web Service<br>Console Service<br>FTP Service | TCP/IPv4<br>Current Configuration<br>IP Address<br>Subnet Mask<br>Gateway<br>DNS Server<br>DHCP<br>IV Enable DHCP<br>IV Enable DHCP<br>IV Obtain DNS Address from DHCP | 192.168.177.54<br>255.255.255.0<br>192.168.177.254<br>192.168.177.252                |
| Notification<br>Reset/Reboot<br>About                                                                                                   | IP Address<br>Subnet Mask<br>Gateway<br>DNS Server<br>Apply Reset                                                                                                    | 192.168.177.54         255.255.255.0         192.168.177.254         192.168.177.252 |

Rysunek 21: Okno "System – Network Service"

## [System->Notification] Menu konfiguracji powiadomień.

itor login from 192.168.177.32 🔒 (Logout)

| Parametr          | Opis                                                                                                    |  |
|-------------------|----------------------------------------------------------------------------------------------------|--|
| Event Action      | Ustawienie powiadomień dla zdarzeń w zależności od kategorii.                                               |  |
| SMTP Server       | Ustawienie serwera SMTP do wysyłania widomości e-mail.                                                      |  |
| E-mail Recipients | Ustawienie adresów e-mail odbiorców do których maja być wysyłane wiadomości (maksymalnie pięciu odbiorców). |  |
| Trap Receivers    | Ustawienia notyfikacji Trap.                                                                                |  |

| UPS Power Mai     | nagement s                                     | dministrator login from 192.168.177.32 😤 [L<br>Summary   UPS   Log   System | ngovi) 🔜           |  |     |        |      |
|-------------------|------------------------------------------------|-----------------------------------------------------------------------------|--------------------|--|-----|--------|------|
| General           | Event Action                                   |                                                                             |                    |  |     |        |      |
| Security          | Device Events                                  |                                                                             | System Events      |  |     |        |      |
| Network Service   | Input Line Status                              | Diagnostics                                                                 | Security           |  |     |        |      |
| Notification      | Output Line Status                             | UPS Communication                                                           | System Information |  |     |        |      |
| Event Action      | UPS Status                                     | Schedule                                                                    | PowerMaster Client |  |     |        |      |
| SMTP Server       | Control                                        | Environment Sensor                                                          |                    |  |     |        |      |
| E-mail Recipients | Battery                                        | RFC 1628                                                                    |                    |  |     |        |      |
| Trap Receivers    |                                                |                                                                             |                    |  |     |        |      |
| Reset/Reboot      | Events                                         |                                                                             |                    |  | Log | E-mail | Trap |
| About             | Utility power failed, transfer to              | backup mode                                                                 |                    |  |     |        | •    |
|                   | UBilly power restored, return from backup mode |                                                                             |                    |  | •   |        |      |
|                   | The UPS has enabled boost, low utility voltage |                                                                             |                    |  |     |        |      |
|                   | The UPS has enabled buck, hig                  | gh utility voltage                                                          |                    |  | •   | •      | •    |
|                   |                                                |                                                                             |                    |  |     |        |      |

Rysunek 22: Okno "System - Notification"

#### [System->Reset/Reboot] Menu przywracania ustawień karty.

| Parametr                                      | Opis                                                                                                    |  |
|-----------------------------------------------|----------------------------------------------------------------------------------------------------|--|
| Reboot System                                 | Ponowne uruchomienie karty bez uruchomienia zasilacza UPS.                                                                                                    |  |
| Reset System                                  | Przywrócenie domyślnych (fabrycznych) ustawień karty. Ta czynność nie spowoduje wyłączenia oraz ponownego uruchomienia zasilacza UPS.                                                      |  |
| Reset System<br>(TCP/IP Settings<br>Reserved) | Przywrócenie domyślnych (fabrycznych) ustawień karty bez zmian w konfiguracji połączenia sieciowego karty. Ta czynność nie spowoduje wyłączenia oraz ponownego uruchomienia zasilacza UPS. |  |

| UPS Power Management       Administrator login from 192.168.177.32 & [Logout]         Summary       UPS         Log       System |                                                             |  |  |
|----------------------------------------------------------------------------------------------------|-------------------------------------------------------------|--|--|
|                                                                                                    | Reset/Reboot                                                |  |  |
| General                                                                                                    | Reboot System                                               |  |  |
| Security                                                                                                    |                                                             |  |  |
| Network Service                                                                                                    | Reset System                                                |  |  |
| Notification                                                                                                    |                                                             |  |  |
| Reset/Reboot                                                                                                    | <ul> <li>Reset System (TCP/IP Settings Reserved)</li> </ul> |  |  |
| About                                                                                                    | Apply Reset                                                 |  |  |

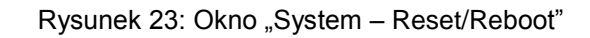

[System->About] Informacje dotyczące wersji sprzętowej oraz firmware karty NMC.

| UPS Power Mai                                                                   | nagement Su                                                                                                  | ninistrator login from192.168.177.32 🔒 [Logout] 🛛 🗮<br>Immary   UPS   Log   System   Help |
|---------------------------------------------------------------------------------|----------------------------------------------------------------------------------------------------|-------------------------------------------------------------------------------------------|
| General<br>Security<br>Network Service<br>Notification<br>Reset/Reboot<br>About | About<br>Information<br>Model<br>Hardware Version<br>Firmware Version<br>Firmware Update Date<br>MAC Address | PMCARD<br>1.1<br>0.1.4<br>08/24/2018<br>00-0C-15-01-88-4D                                 |
|                                                                                 | Save/Restore Configuration<br>Save Configuration<br>Restore Configuration                                    | Save<br>Przeglądaj Nie wybrano pliku.<br>Submit                                           |

Rysunek 23: Okno "System – About"

# PRZYWRÓCENIE USTAWIEŃ FABRYCZNYCH KARTY

W celu przywrócenia domyślnych ustawień karty należy wykonać następujące czynności:

- Wymontować kartę NMC z zasilacza (czynność można wykonać na włączonym zasilaczu).
- 2. Zdemontować zworkę znajdująca się na karcie przy złączu RESET.

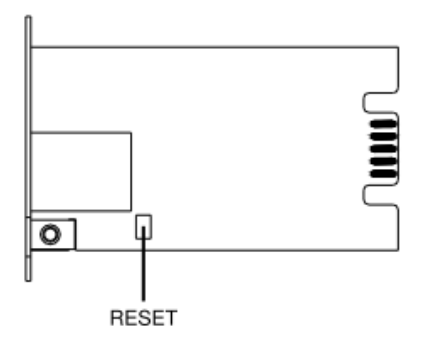

Rysunek 24: Demontaż zworki

3. Zamontować kartę w zasilaczu.

- 4. Odczekać, aż zacznie pulsować zielona dioda LED (Tx/Rx).
- 5. Wymontować kartę z zasilacza.
- 6. Zamontować zworkę na złączu RESET.
- 7. Zamontować kartę w zasilaczu.
- 8. Przykręcić maskownicę karty do panelu tylnego zasilacza.